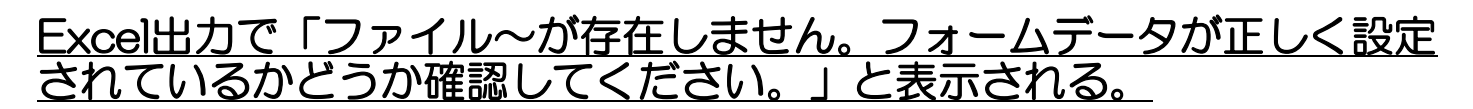

Excel出力をした場合に、以下のエラーが表示される場合の対処となります。

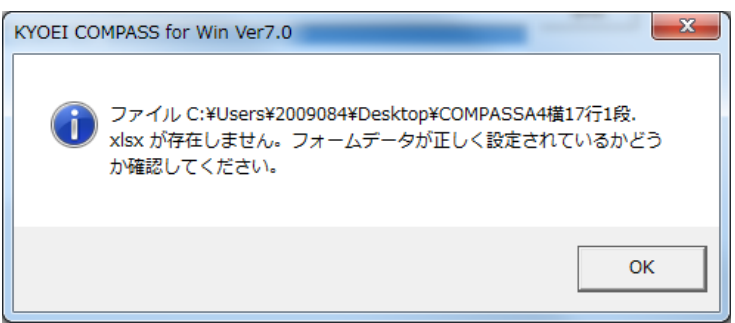

1. テンプレートの選択の、フォルダの参照ボタンをクリックします。

| 😽 KYOEI COMPASS for Wi | n Ver7.0 Excel出力         |        |    |
|------------------------|--------------------------|--------|----|
| EXCEL出力フォーム            |                          |        |    |
| フォームデータの選択             | 1 サンプル1                  |        | 参照 |
| 出力ファイル名                | (仮称)協栄ビル新築工事.XLSX        |        | 参照 |
| 出力書式設定                 | 出力条件設定                   | 出力階層設定 |    |
| テンプレートの選択              |                          |        |    |
| フォルダ                   | C:¥Users¥2009084¥Desktop |        | 参照 |
| 書式ファイル                 | COMPASSA4横17行1段.×Isx     |        | 参照 |
| 書式シート                  | A 4 横 1 7 行 1 段          |        |    |
|                        |                          |        |    |
|                        |                          |        |    |
|                        |                          |        |    |
|                        |                          |        |    |
|                        |                          |        |    |
|                        |                          |        |    |

2. C:¥FKS7¥UNフォルダを選択し、OKボタンをクリックします。 ※Cはシステムをインストールしたドライブです。

| フォルダーの参照         |  |  |  |  |
|------------------|--|--|--|--|
| 書式ファイルのフォルダ      |  |  |  |  |
| 🔺 🎍 FKS7 📃 🔺     |  |  |  |  |
| > 🌗 compass      |  |  |  |  |
| D 🖟 FN           |  |  |  |  |
| 📔 MST 🚽          |  |  |  |  |
| RC70             |  |  |  |  |
| ⊿ 🚺 UN           |  |  |  |  |
| JE ICON          |  |  |  |  |
| LCON2            |  |  |  |  |
| D 🎍 SYSTEM 🚽     |  |  |  |  |
| < >              |  |  |  |  |
| <br><br>OK キャンセル |  |  |  |  |

3. テンプレートの選択の、書式ファイルの参照ボタンをクリックします。

| KYOEL COMPASS for Win Ver7.0 Excel出力 |                      |    |  |  |  |
|--------------------------------------|----------------------|----|--|--|--|
| EXCEL出力フォーム                          |                      |    |  |  |  |
| フォームデータの選択                           | 1 サンプル1              | 参照 |  |  |  |
| 出力ファイル名                              |                      | 参照 |  |  |  |
| 出力書式設定                               | 出力条件設定 出力階層設定        | ]] |  |  |  |
| テンブレートの選択                            |                      |    |  |  |  |
| フォルダ                                 | C:¥FKS7¥UN           | 参照 |  |  |  |
| 書式ファイル                               | COMPASSA4横17行1段.×Is× | 参照 |  |  |  |
| 書式シート                                | A 4 横 1 7行 1 段       |    |  |  |  |
|                                      |                      |    |  |  |  |
|                                      |                      |    |  |  |  |
|                                      |                      |    |  |  |  |
|                                      |                      |    |  |  |  |
|                                      |                      |    |  |  |  |
|                                      |                      |    |  |  |  |

4. Excel出力したい形式のフォームファイルを選択し、OKボタンをクリックします。

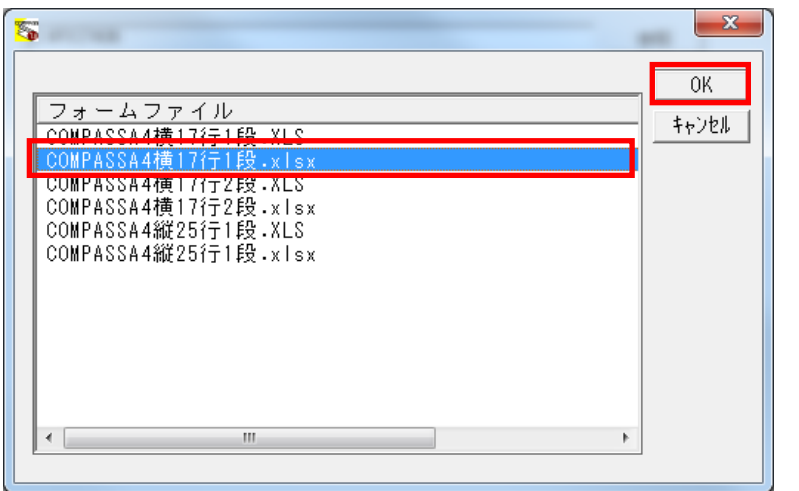

- 【注意】フォームデータの選択に合ったファイルを選ばないと、正しく出力されません。 フォームデータの選択がサンプル1の場合、「COMPASSA4横17行1段」 フォームデータの選択がサンプル2の場合、「COMPASSA4横17行2段」 フォームデータの選択がサンプル3の場合、「COMPASSA4縦25行1段」を選択します。
- 5 実行ボタンをクリックします。

Excelファイルの出力先を変更したい場合は、出力ファイル名の参照ボタンより設定を行います。

以上で終了です。

上記手順にて解決できない場合には、弊社窓口までお問合せ下さい。